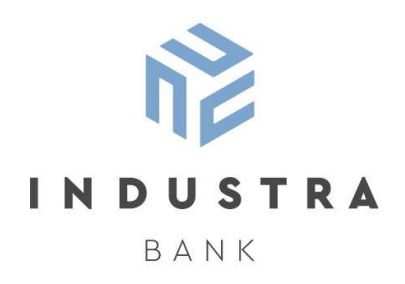

# INTERNETBANKAS LIETOTĀJA ROKASGRĀMATA

# SATURS

| 1. DA | RBA UZSĀKŠANA UN PABEIGŠANA                         |    |
|-------|-----------------------------------------------------|----|
| 1.1.  | PIESLĒGŠANĀS INTERNETBANKAI                         | 3  |
| 1.2.  | PAROLE                                              | 4  |
| 1.3.  | AUTENTIFIKĀCIJAS RĪKI                               | 4  |
| 1.4.  | DOKUMENTU PARAKSTĪŠANA UN NOSŪTĪŠANA                | 6  |
| 1.5.  | INTERNETBANKAS PIEEJU BLOĶĒŠANA                     | 7  |
| 1.6.  | DARBA BEIGŠANA INTERNETBANKĀ                        | 7  |
| 2. IN | TERNETBANKAS GALVENĀS SADAĻAS UN TO FUNKCIONALITĀTE | 8  |
| 2.1.  | SĀKUMS                                              | 8  |
| 2.2.  | KONTI                                               | 9  |
| 2.3.  | KARTES                                              | 10 |
| 2.4.  | MEKLĒŠANA                                           | 11 |
| 2.5.  | MAKSĀJUMI                                           | 12 |
| 2.6.  | INVESTĪCIJAS                                        | 13 |
| 2.7.  | KREDĪTI                                             | 15 |
| 2.8.  | E-PAKALPOJUMI                                       | 15 |
| 3. DC | OKUMENTI UN SAZIŅA AR BANKU                         | 16 |
| 3.1.  | DOKUMENTI                                           | 16 |
| 3.2.  | ZIŅOJUMI                                            | 16 |
| 4. IN | TERNETBANKAS UZSTĀDĪJUMI                            |    |

Šajā ROKASGRĀMATĀ atradīsi norādes, kā pieslēgties internetbankai, izmantot tās piedāvātās funkcijas un atrast papildu informāciju.

Internetbankā iespējams veikt maksājumus un valūtas maiņu, aplūkot maksājumu vēsturi un konta stāvokli, pārvaldīt maksājumu karšu funkcijas, piekļūt lielākajai daļai bankas pakalpojumu, saņemt informāciju par jaunumiem un ērti sazināties ar bankas pārstāvjiem.

## **1. DARBS INTERNETBANKĀ**

## **1.1. PIESLĒGŠANĀS INTERNETBANKAI**

Atver bankas vietni <u>https://industra.finance/</u> un nospied pogu [INTERNETBANKA] vai atver interneta pārlūku un ieraksti internetbankas adresi <u>https://ib.industra.finance/.</u>

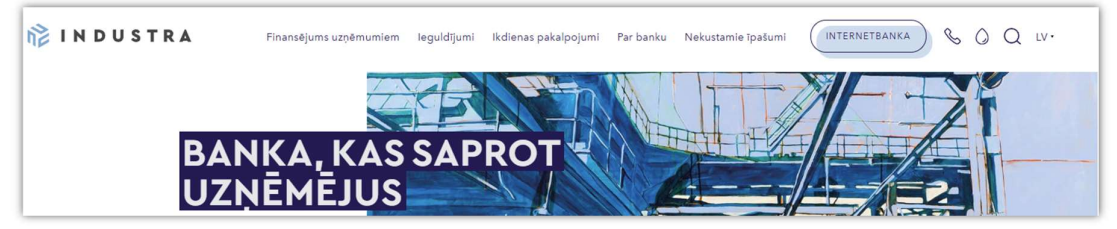

Atvērsies ekrāna logs lietotāja autentifikācijai.

| 記    |                                                        | En | Ru |
|------|--------------------------------------------------------|----|----|
| BANK |                                                        |    |    |
|      | Laipni lūdzam<br>internetbankā                         |    |    |
|      | Lietotāja kods                                         |    |    |
|      | Parole                                                 |    |    |
|      | Pieslėgties > Neizdodas pieslėgties<br>internetbankai? |    |    |

Izvēlies internetbankas lietošanas valodu - latviešu (LV), angļu (EN) vai krievu (RU). Ievadi savu lietotāja kodu, paroli un nospied [Pieslēgties].

Pēc pareizi ievadīta lietotāja koda un paroles ekrānā parādīsies logs, kurā jāizvēlas autentifikācijas rīka veids - Industra Code, DIGIPASS, eParaksts mobile vai SMS kods.

Ja lietotājam ir piesaistīti vairāki viena veida autentifikācijas rīki, izvēlies laukā "Identifikācijas līdzekļa numurs" to rīku, ar kuru vēlies pieslēgties internetbankai.

Tad ievadi attiecīgo kodu vai pārbaudi uz ekrāna redzamos ciparus. Pēc koda ievades vai ciparu pārbaudes nospied [Pieslēgties].

| Industra Code   | SMS   | eParaksts mobile |  |
|-----------------|-------|------------------|--|
| Pärbaudiet cipa | rus   |                  |  |
|                 |       |                  |  |
| Sūtīt vēlreiz   |       |                  |  |
|                 |       |                  |  |
| < Pieslé        | gties | >                |  |

Ja ievadītā informācija ir pareiza, tiek atvērts internetbankas sākuma ekrāns.

## 1.2. PAROLE

## PIRMREIZĒJĀ PAROLE

Pieslēdzoties internetbankai pirmo reizi, izmanto paroli, ko banka Tev:

- 1) izsniedza slēgtā aploksnē;
- 2) nosūtīja SMS uz internetbankas līgumā reģistrēto tālruņa numuru.

Pēc veiksmīgas autentifikācijas bankas izsniegto pirmreizējo paroli nomaini uz savu izvēlētu pastāvīgo paroli.

#### PAROLES REGULĀRA ATJAUNOŠANA

Drošības nolūkos internetbanka regulāri prasīs mainīt pastāvīgo paroli. Parole būs jāmaina reizi 180 dienās. Pēc 90 dienām internetbankā parādīsies paziņojums par nepieciešamību veikt paroles maiņu, kas turpmāk atkārtosies ik pēc 30 dienām.

Lietotājs pats var nomainīt paroli internetbankas sadaļā Uzstādījumi - Paroles maiņa.

#### JAUNA PAROLE

Ja lietotājs ir aizmirsis paroli, tad paroles atjaunošana ir iespējama četros veidos:

- 1) zvanot INDUSTRA Zvanu centram, kas pēc pieprasījuma un Lietotāja autentifikācijas nosūtīs jauno paroli uz lietotāja internetbankā reģistrēto tālruņa numuru SMS autentifikācijai;
- 2) atnākot uz klientu apkalpošanas centru;
- 3) nosūtot elektroniski parakstītu iesniegumu brīvā formā;
- 4) Internetbankas pieslēgšanās ekrānā nospiežot saiti 'Neizdodas pieslēgties internetbankai?' un izlecošajā ekrānā nospiežot uz saites 'Atjaunot paroli'. Paroles atjaunošanai nosacījums ir piereģistrēta e-pasta adrese Lietotāja kontaktinformācijā internetbankā.

#### PAROLES VEIDOŠANAS NOSACĪJUMI

Lai parole būtu droša, izvēloties un lietojot paroli, ievēro šādus noteikumus:

- parolei jābūt vismaz astoņas zīmes garai (līdz 20 zīmēm);
- parolei jāsatur vismaz divus ciparus un vismaz divus burtus;
- parolei jāizvēlas vismaz viens lielais burts, viens mazais latīņu burts un vismaz viens speciālais simbols (piemēram, @; !).

Jaunā parole nedrīkst sakrist ar divām iepriekšējām parolēm.

## 1.3. AUTENTIFIKĀCIJAS RĪKI

Autentifikācijas rīks tiek piesaistīts lietotājam. Vienu autentifikācijas rīku var piesaistīt tikai vienam lietotājam, bet vienam lietotājam var būt piesaistīti vienlaicīgi vairāki autentifikācijas rīki. Ja lietotājam ir piesaistīti vairāki viena veida autentifikācijas rīki, izvēlies laukā "Identifikācijas līdzekļa numurs" to rīku, ar kuru vēlies pieslēgties internetbankai. Darījumu un dokumentu apstiprināšana jāveic ar to pašu autentifikācijas rīku, kas tika izmantots pieslēgšanās procesā.

#### SMS KODS

Laukā "Autorizācijas kods" ievadi kodu, kuru saņēmi savā tālrunī, un nospied [Pieslēgties].

| Identifika | ācijas līdzekļa numurs |   |
|------------|------------------------|---|
|            |                        | ~ |
| Autorizā   | cijas kods             |   |
| 0          | Pieslēaties >          |   |
|            |                        |   |

Katrs saņemtais SMS kods der tikai konkrētās darbības vai darījuma apstiprināšanai internetbankā. Tas ir derīgs tikai 90 sekundes pēc tā izsūtīšanas brīža.

#### DIGIPASS DP260

Laukā "Autorizācijas kods" ievadi kodu, kuru uzģenerē DIGIPASS DP260, un nospied [Pieslēgties].

| Digipas  | s SMS kods           |                    |
|----------|----------------------|--------------------|
| Autorizi | cijas kods           |                    |
|          | Pieslēgties >        |                    |
|          | Neizdodas pieslēgtie | es internetbankai? |

Vairāk informācijas par kodu kalkulatora lietošanu: DIGIPASS DP260 Lietotāja rokasgrāmatā.

#### **INDUSTRA CODE**

Mobilajā ierīcē parādīsies INDUSTRA CODE iznirstošais paziņojums. Pārliecinies, vai tajā redzamā sešu ciparu kombinācija sakrīt ar internetbankas pieslēgšanās logā laukā "Pārbaudiet ciparus" norādīto kombināciju. Ja ciparu kombinācija sakrīt, apstiprini rīkojuma izpildi, nospiežot biometrisko datu ikonu 😰 vai ievadot piekļuves kodu PIN1.

| Industra   | a Code SMS kods                          |
|------------|------------------------------------------|
| Pārbau     | diet ciparus                             |
| 5759       | 73                                       |
| Sütît vēlr | eiz (0)                                  |
| (<)        | Pieslēgties >                            |
|            | Noted advected and a structure advector? |

Vairāk informācijas par INDUSTRA CODE lietošanu: <u>Industra Bank mobilās lietotnes lietotāja</u> <u>rokasgrāmata</u>.

#### eParaksts mobile

Mobilajā ierīcē parādīsies eParaksts mobile iznirstošais paziņojums. Pārliecinies, vai tajā redzamā četru ciparu kombinācija sakrīt ar internetbankas pieslēgšanās loga laukā "Pārbaudiet ciparus" norādīto kombināciju. Ja ciparu kombinācija sakrīt, apstiprini rīkojuma izpildi, nospiežot [Apstiprināt] un ievadot eParaksts mobile PIN1 kodu.

| Digipass      | SMS       | eParaksts mobile                  |
|---------------|-----------|-----------------------------------|
| Pārbaudie     | t ciparus |                                   |
| 7243          |           |                                   |
| Sūtīt vēlreiz | (114)     |                                   |
|               | Pieslēgti | es >                              |
|               | Neizo     | lodas pieslēgties internetbankai? |

Plašāka informācija par eParaksts mobile lietošanu ir pieejama LVRTC mājaslapā: <u>https://www.eparaksts.lv/lv/palidziba/buj/eParaksts\_mobile\_lietosana</u>

## 1.4. DOKUMENTU PARAKSTĪŠANA UN NOSŪTĪŠANA

Lai nosūtītu bankai rīkojumu (piemēram, maksājuma uzdevumu, pieteikumu vai ziņojumu), to nepieciešams parakstīt.

#### Dokumentu parakstīšana ar SMS kodu

| Autorizācijas rika Nr. | +371 29292972 |                                   |
|------------------------|---------------|-----------------------------------|
| Autorizācijas kods *   |               |                                   |
|                        |               |                                   |
|                        |               | Pieprasīt jaunu verifikācijas ko  |
|                        |               | Pieprasīt jaunu verifikācijas kod |

Rīkojuma nosūtīšanas ekrānā ievadi savā mobilajā tālrunī saņemto SMS kodu un nospied [Nosūtīt]. Ja neesi saņēmis SMS kodu vai ir beidzies SMS koda ievadīšanas laiks, nospied *Pieprasīt jaunu verifikācijas kodu*.

#### Dokumentu parakstīšana ar DIGIPASS DP260

| Digipass kods 1                | 596461                                   |
|--------------------------------|------------------------------------------|
| Digipass kods 2                | 243295                                   |
| Autorizācijas rīka Nr.         | 2447767348                               |
| Autorizācijas kods *           |                                          |
| Ar bankas Vispārējiem darījumu | u noteikumiem iepazinos un piekritu tiem |
|                                |                                          |
|                                |                                          |

Rīkojuma nosūtīšanas ekrānā ievadi kodu no DIGIPASS DP260 un nospied [Nosūtīt].

#### Dokumentu parakstīšana ar INDUSTRA CODE

| Autorizācijas rīka Nr. | CMA2965 |                                      |
|------------------------|---------|--------------------------------------|
|                        |         | Pieprasīt jaunu verifikācijas kodu ( |
|                        |         |                                      |
|                        |         |                                      |

Mobilajā ierīcē parādīsies INDUSTRA CODE iznirstošais paziņojums. Pārliecinies, ka tajā redzamā sešu ciparu kombinācija sakrīt ar kombināciju, kas norādīta internetbankas logā. Ja ciparu kombinācija sakrīt, apstiprini rīkojuma izpildi, mobilajā ierīcē ievadot piekļuves kodu PIN2 un nospiežot [Apstiprināt].

#### Dokumentu parakstīšana ar eParaksts mobile

| r al buddier elparos   |        |                                   |
|------------------------|--------|-----------------------------------|
| Autorizācijas rīka Nr. | MEID43 |                                   |
|                        |        |                                   |
|                        |        | Pieprasīt jaunu verifikācijas kod |
|                        |        | Pieprasīt jaunu verifikācijas kod |

Mobilajā ierīcē parādīsies eParaksts mobile iznirstošais paziņojums. Pārliecinies, ka tajā redzamā četru ciparu kombinācija sakrīt ar kombināciju, kas norādīta internetbankas logā laukā "Pārbaudiet ciparus". Ja ciparu kombinācija sakrīt, apstiprini rīkojuma izpildi, nospiežot [Apstiprināt] un ievadot eParaksts mobile PIN2.

## **1.5. INTERNETBANKAS PIEEJU BLOĶĒŠANA**

Internetbankas pieejas tiek bloķētas, ja lietotājs:

- 5 reizes nepareizi ievada paroli
- 3 reizes nepareizi ievada kodu no autentifikācijas rīka

Lai atbloķētu Internetbanku, zvani INDUSTRA Zvanu centram pa tālruni +371 67019393.

## **1.6. DARBA BEIGŠANA INTERNETBANKĀ**

Drošības apsvērumu dēļ, katru reizi beidzot darbu ar internetbanku, nospied [Iziet] (ekrāna labajā augšējā stūrī), kā arī aizver interneta pārlūku.

Ja lietotājs internetbankā neveic nekādas darbības 5 minūtes, tad drošības apsvērumu dēļ internetbankas sesija tiek automātiski pārtraukta.

# 2. INTERNETBANKAS GALVENĀS SADAĻAS

## 2.1. SĀKUMS

Sadaļā "SĀKUMS" skati šādu informāciju:

| 1                         | Kalns Aldis $$                          |                            | Dokumenti Ziņojum                                                | i Uzstādījumi [→                                                                                     |
|---------------------------|-----------------------------------------|----------------------------|------------------------------------------------------------------|----------------------------------------------------------------------------------------------------|
| IN DUSTRA<br>BANK         | Sveicināti internetbankā                |                            |                                                                  | Pēdējā pieslēgšanās:<br>28.07.2022 22:24:48                                                          |
| Sākums                    |                                         |                            |                                                                  |                                                                                                    |
| Konti                     | Konti                                   |                            | 8                                                                |                                                                                                    |
| Kartes                    | LV51MULT1011B07850030<br>Kalns Aldis    | 1.00 EUR<br>Karšu konts    | 08.07.2022                                                       |                                                                                                    |
| Meklēšana                 | LV71MULT1010B07850010<br>Kalns Aldis    | 0.53 EUR<br>Norēķinu konts | INDUSTRA BAN<br>DAĻU PRIVATBA                                    | K PĀRŅEMS LIELĀKO<br>NK AKTĪVU UN PASĪVU                                                             |
| Maksajumi<br>Investīcijas | CD LV71MULT1010B07850010<br>Kalns Aldis | 0.83 GBP<br>Norēķinu konts | Industra Bank un P<br>kreditiestädes uzp<br>paredz PritvatBank   | rivatBank noslēgušas<br>ēmuma pārejas līgumu, kas<br>: klientu apkalpošanas un                       |
| Krediti                   | LV92MULT1010B07850020<br>Kalns Aldis    | 2.00 EUR<br>Karšu konts    | Industra Bank. Šob<br>tirgus komisijā iesr<br>saņemtu atļauju di | o un pasvo pareja pite<br>vrid Finanšu un kapitāla<br>niegts pieteikums, lai<br>arījuma īstenošanai. |
| E-pakaipojumi             |                                         |                            | < • • >                                                          |                                                                                                    |

- Pēdējā pieslēgšanās reize datums, laiks;
- Kontu saraksts konta numurs, klienta nosaukums, konta nosaukums, kontu atlikumi;
- INDUSTRA jaunumi;
- Ātrā pieeja maksājumu ekrāniem
  - Maksājumu forma maksājumiem starp viena klienta kontiem vai starp vienam lietotājam piesaistītu klientu kontiem;
  - valūtas konvertācija;
  - iespēja izveidot maksājumu no lietotāja izveidotā parauga;
- informācija par pēdējiem pieciem kontos notikušajiem darījumiem.

Ekrāna augšējā labajā stūrī pieejamas saites uz sadaļām 'Dokumenti', 'Ziņojumi' un 'Uzstādījumi', kā arī iespēja nomainīt internetbankas valodu.

Ja interneta pārlūkā vai uz datora izmanto lielāku tālummaiņu / mērogošanu (angliski: zoom vai scale), tad internetbankas ekrāna sadaļu nosaukumi tiek automātiski aizvietoti ar attēliem un sadaļu

| izvēlne ir pie | ejama zem simbola 🗮 ekrār | na augšā, kreisajā m | nalā.                           |                               |                      |    |
|----------------|---------------------------|----------------------|---------------------------------|-------------------------------|----------------------|----|
|                | 🗮 Kalns Aldis 🗸           | Dokumenti            | Dokumenti Ziņojumi <sup>●</sup> |                               | LV                   | (→ |
|                | Sveicināti internetbankā  |                      |                                 | Pēdējā pieslē<br>28.05.2025 ( | ēgšanās:<br>09:08:19 |    |
| Í              | =                         |                      | Ű                               | Ç.                            | LV                   | ,  |
|                | Sveicināti internetbank   | ā                    |                                 |                               |                      |    |

## 2.2. KONTI

Sadaļā "KONTI" vari apskatīt informāciju par saviem kontiem: to numurus, atlikumus, bloķētās summas, pieejamos atlikumus un kopējo visu kontu atlikumu. Ja kontam ir piešķirts kredīts, tad norādīta arī kredīta summa.

| Konts   |                                                                    | Atlikums                                                                 | Kredīts | Bloķēts | Pieejama |
|---------|--------------------------------------------------------------------|--------------------------------------------------------------------------|---------|---------|----------|
| Kalns A | ldis (110785)                                                      | 4.50                                                                     | 0.00    | 0.00    | 4.50 EUF |
| 1       | LV51MULT1011B07850030<br>ALDIS KALNS                               | 1.00<br>5394 00** **** 5634                                              | 0.00    | 0.00    | 1.00 EUF |
| 0       | LV71MULT1010B07850010<br>Konts rēķinu apmaksai                     | 0.53                                                                     | 0.00    | 0.00    | 0.53 EU  |
| 0       | LV71MULT1010B07850010<br>Konts rēķinu apmaksai                     | 0.83                                                                     | 0.00    | 0.00    | 0.83 GB  |
|         | LV92MULT1010B07850020<br>ALDIS KALNS<br>ALDIS KALNS<br>ALDIS KALNS | 2.00<br>5457 63** **** 2788<br>5457 64** *** 5346<br>5583 96** **** 3016 | 0.00    | 0.00    | 2.00 EU  |

#### Uzziņas par kontu

Lai uzzinātu detalizētu informāciju par kontu, nospied uz konta numura.

| LV68N                                               | 1ULT1010B4                                       | 13120040                          | EUR                         |                           |                      | Meklēt                  |
|-----------------------------------------------------|--------------------------------------------------|-----------------------------------|-----------------------------|---------------------------|----------------------|-------------------------|
| Atlikums<br>693.89 EU                               | JR                                               | Kredīta limits<br>0.00 EUR        |                             | Bloķēta summa<br>0.00 EUR | Pieejamai<br>693.89  | is atlikums<br>EUR      |
| Klients<br>Kalns Aldis                              |                                                  | Veids<br>Norēķinu konts           |                             | Konta statuss<br>Aktīvs   | Konta Nr.<br>LV68MUL | T1010B43120040          |
| <b>Pārskats</b><br>Sākuma atlik                     | par periodu 01                                   | .07.2024 - 02.                    | 07.2024<br><sup>83.10</sup> |                           | Periods              | 24 - 02 07 2024 🎮       |
| Debets                                              |                                                  |                                   | -1.18                       |                           | ×                    |                         |
| Kredīts                                             |                                                  |                                   | 0.00                        |                           | Kärtejä              | vakar<br>Iepriekšējā    |
| Beigu atlikun                                       | ns                                               |                                   | 81.92                       |                           | nedēļa<br>Kārtējais  | nedēļa<br>Iepriekšējais |
| Komisija                                            |                                                  |                                   | 0.00                        |                           | mēnesis              | mēnesis                 |
| Neapmaksāt                                          | a komisija                                       |                                   | 0.00                        |                           | 🕁 Eksportêt i        | uz failu 🗸              |
| Sagatavots 2                                        | 8.05.2025 12:41:18                               |                                   |                             |                           |                      |                         |
| Darijuma<br>datums                                  | Detalizēta informācija par                       | darījumu                          |                             | Summa                     |                      |                         |
| (valutēšanas<br>datums)                             |                                                  |                                   |                             |                           |                      |                         |
| (valutėšanas<br>datums)<br>02.07.2024<br>02.07.2024 | 051-400105, #178, Ko<br>Kony. 1.00 GBP <= 1.18 E | nvertācija,<br>UR , kurss - 0.85. |                             | -1.18                     |                      |                         |

#### Konta transakciju pārskats

Konta pārskatu iespējams izveidot konta uzziņu ekrānā, norādot izvēlēto periodu. Transakcijas tiks atspoguļotas ekrāna lejas daļā.

Konta pārskatu iespējams eksportēt vēlamajā formātā: FiDAViSta, PDF, ISO, XLS vai CSV.

#### Rezervētās summas kontā (bloķētās summas)

lepērkoties ar maksājumu kartēm, pirkuma summa kontā tiek rezervēta, lai to nevarētu atkārtoti izmantot citos darījumos. Detalizēta informācija par rezervētajām summām pieejama, nospiežot uz bloķētās summas sadaļā 'Konti' vai arī uzziņu formā par konkrēto kontu.

## 2.3. KARTES

Sadaļā "KARTES" vari apskatīt informāciju par savām maksājumu kartēm un pārvaldīt tās.

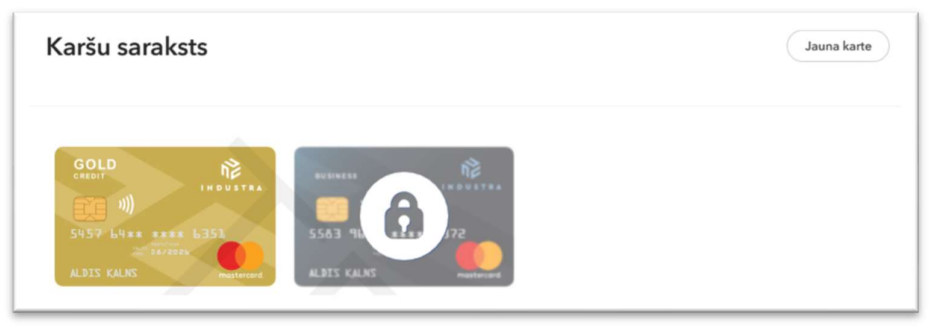

Neaktīva/slēgta/bloķēta karte atspoguļota ar atslēgas simbolu.

Uzziņas par maksājumu karti un tās funkciju pārvaldība pieejama nospiežot uz kartes attēla. Pieejama informācija arī par pēdējiem veiktiem karšu darījumiem.

| 5457 64** **** 6351                                                                                              |                                                                                                    | 88.75 EUR                                                                                    |
|----------------------------------------------------------------------------------------------------|----------------------------------------------------------------------------------------------------|----------------------------------------------------------------------------------------------|
|                                                                                                    |                                                                                                    |                                                                                              |
| Klients                                                                                                    | Kartes veids                                                                                                  | GOLD 💦                                                                                       |
| Kalns Aldis                                                                                                    | MasterCard Gold                                                                                               |                                                                                              |
| Kartes lietotājs                                                                                                 | Kartes konts                                                                                                  |                                                                                              |
| ALDIS KALNS                                                                                                    | LV50MULT1019B43120020                                                                                         | 1012 P414 1012                                                                               |
| Dienas limits skaidras naudas iznen                                                                              | mšanai Pirkumi dienas limits                                                                                  | ALDIS KALNS mastercard                                                                       |
| 2800 EUR                                                                                                    | 7000 EUR                                                                                                    |                                                                                              |
|                                                                                                    |                                                                                                    |                                                                                              |
|                                                                                                    |                                                                                                    |                                                                                              |
| Statuss<br>Aktīva                                                                                                |                                                                                                    |                                                                                              |
| Statuss<br>Aktīva                                                                                                |                                                                                                    |                                                                                              |
| Statuss<br>Aktīva<br>& Paziņojumi 🔒 Iesaldēt 🖨 B                                                                 | Noķēt 🛈 Atļautie darījumi ┥ Darījumu limiti 🏠 Saņemšanas ad                                                   | rese                                                                                         |
| Statuss<br>Aktīva<br><b>A</b> Paziņojumi <b>B</b> Iesaldēt <b>B</b> B                                            | Blokët 🛈 Atļautie darījumi 🚽 Darījumu limiti 🏠 Saņemšanas ad                                                  | rese                                                                                         |
| Statuss<br>Aktīva<br>Ag Paziņojumi 🔒 Iesaldēt 🔒 B                                                                | Blokët 🛈 Atlautie darijumi 🚽 Darijumu limiti 🏠 Saņemšanas ad                                                  | rese                                                                                         |
| Statuss<br>Aktīva<br>A Paziņojumi 🔒 Iesaldēt 🖶 B<br>Maksājumu karte                                              | 3loķēt 🛈 Atļautie darījumi 🚽 Darījumu limiti 🏠 Saņemšanas ad                                                  | rese<br>Periods                                                                              |
| Statuss<br>Aktīva<br>Aktīva<br>Paziņojumi e lesaldēt e B<br>Maksājumu karte<br>01.04.2025                        | 3loķēt 🕕 Atļautie darījumi 🚽 Darījumu limiti 🏠 Saņemšanas ad                                                  | Periods                                                                                      |
| Statuss<br>Aktīva<br>Aktīva<br>Maksājumu karte<br>01.04.2025                                                     | 3loķēt ① Atļautie darījumi → Darījumu limiti 🏠 Saņemšanas ad                                                  | Periods<br>01.03.2025 - 30.04.2025 (***)<br>Šodien Vakar                                     |
| Statuss<br>Aktīva<br>Aktīva<br>Paziņojumi e lesaldēt e B<br>Maksājumu karte<br>01.04.2025<br>Dirkums var         | Boķēt ① Atļautie darījumi → Darījumu limiti  Saņemšanas ad<br>ww.mobilly.lv, Riga LV - 5.00 EUR<br>zetinināts | Periods<br>01.03.2025 - 30.04.2025 T<br>Šodien Vakar<br>Kārtējā Iepriekšējā                  |
| Statuss<br>Aktiva<br>Aktiva<br>Paziņojumi e lesaldēt e B<br>Maksājumu karte<br>01.04.2025<br>Pirkums<br>12:12 ww | Noķēt 🛈 Atļautie darījumi ┥ Darījumu limiti 🏠 Saņemšanas ad<br>ww.mobilly.lv, Riga LV<br>ostiprināts          | Periods<br>01.03.2025 - 30.04.2025 T<br>Šođien Vakar<br>Kārtējā lepriekšējā<br>nedēja nedēja |

#### JAUNA KARTE

Lai pasūtītu jaunu karti:

- sadaļā "KARTES" spied uz pogas [Jauna karte], vai
- sadaļā "DOKUMENTI" spied uz pogas [Jauns dokuments] un dokumentu sarakstā izvēlies pieteikuma veidu *Jauna karte*.

Tiks atvērta pieteikuma forma kartes izgatavošanai un izsniegšanai. Aizpildi bankas pieprasīto informāciju un nospied [Nosūtīt].

Apstiprini pieteikumu. Pieteikuma nosūtīšanas ekrānā apliecini, ka esi iepazinies ar noteikumiem un piekrīti tiem un veic pieteikuma parakstīšanu ar izvēlēto autorizācijas rīku.

#### KARTES AKTIVIZĒŠANA

Karti vari aktivizēt attālināti savā internetbankā. Sadaļā "KARTES" izvēlies karti, kuru vēlies aktivizēt, un nospied [Aktivizēt].

#### KARTES IESALDĒŠANA

Izvēlies karti, kuru vēlies īslaicīgi nobloķēt, nospied [lesaldēt]. Iesaldētu karti ir iespējams atbloķēt.

#### KARTES BLOĶĒŠANA

Izvēlies karti, kuru vēlies bloķēt un spied [Bloķēt].

Apstiprini izmaiņas. Pieteikuma nosūtīšanas ekrānā apliecini, ka esi iepazinies ar noteikumiem un piekrīti tiem un veic pieteikuma parakstīšanu ar izvēlēto autorizācijas rīku.

#### MAINĪT MAKSĀJUMU KARŠU DARĪJUMU LIMITUS

No saraksta izvēlies karti un spied [Darījumu limiti]. Norādi vēlamo darījuma limitu un nospied pogu [Saglabāt].

Apstiprini izmaiņas, veicot parakstīšanu ar izvēlēto autorizācijas rīku.

#### ATĻAUTIE DARĪJUMI

No saraksta izvēlies karti un spied [Atļautie darījumi]. Iespējams atļaut vai aizliegt sekojošus darījumu veidus:

- Skaidras naudas darījumi;
- Pirkumi;
- Bezkontakta pirkumi;
- Darījumi internetā.

Darījumiem internetā ir iespējams noteikt izmantojamo autentifikācijas rīku.

Veic nepieciešamās izmaiņas un nospied [Saglabāt].

Apstiprini izmaiņas, veicot parakstīšanu ar izvēlēto autorizācijas rīku.

Ņem vērā, ka autentifikācijas rīka izmaiņas kartes darījumiem internetā stāsies spēkā 30 minūšu laikā no izmaiņu apstiprināšanas.

#### KARTES SAŅEMŠANAS ADRESE

Sadaļā "SAŅĒMŠANAS ADRESE" ir redzama kartes saņemšanas vieta. Ja vēlies mainīt saņemšanas vietu, sūti bankai brīvas formas ziņojumu sadaļā "ZIŅOJUMI" - Jauns ziņojums.

## 2.4. MEKLĒŠANA

Sadaļā "MEKLĒŠANA" vari atlasīt darījumus, izmantojot noteiktus meklēšanas kritērijus. Norādi meklēšanas kritērijus un nospied [Meklēt].

| Klients / Konts       |   |                         | Periods                 |     |
|-----------------------|---|-------------------------|-------------------------|-----|
|                       |   | ~                       | 01.07.2022 - 25.07.2022 | × 🖻 |
| Darijuma veids        |   | Darijuma numurs         | Saņēmējs                |     |
| Izejošie darijumi     | ~ |                         | Kalns Aldis             |     |
| Saņēmēja konta numurs |   | Informācija par darījur | nu                      |     |
|                       |   |                         |                         |     |

Izvēlies faila formātu, kādā vēlies saglabāt atlasītos darījumus - XLS vai PDF.

|                        | ] ≇ (1   | Meklēt |
|------------------------|----------|--------|
| s 🕁 Sagl               | abāt XLS |        |
| <sup>7.</sup> . ↓ Sagl | abāt PDF |        |

## 2.5. MAKSĀJUMI

#### MAKSĀJUMU SARAKSTS

Meklē lietotāja izveidotos, nosūtītos un izpildītos maksājumus pēc noteiktiem kritērijiem.

| ,                     |     |                   |   |                 |
|-----------------------|-----|-------------------|---|-----------------|
| Statuss               | Pe  | riods             |   | Detajas         |
| Visi                  | ~   |                   | Ë |                 |
| Veids                 | Kli | enta konta numurs |   | Saņēmējs        |
|                       | ~   |                   | ~ |                 |
| Saņēmēja konta numurs | Va  | lūta              |   | Summu diapazons |
|                       |     |                   | ~ | -               |

#### Apskati sarakstus:

- Aktuālie maksājumi, kuri atrodas apstrādē, noraidīti, sagatavoti melnraksti vai izpildīti;
- Arhīvs izpildītie un noraidītie maksājumi;
- Paraugi lietotāja izveidotie maksājumu paraugi;
- Konvertācijas parakstīšanai parakstīšanai sagatavotās valūtas konvertācijas pēc speciālā kursa.

#### Maksājumu statusi:

- Melnraksts maksājums ir saglabāts bez pārbaudes, nav parakstīts/nosūtīts izpildei bankā;
- Jauns maksājums ir saglabāts, bet nav parakstīts/nav nosūtīts izpildei uz banku;
- Apstrādē maksājums ir parakstīts, banka ir uzsākusi maksājuma apstrādi;
- Izpildīts banka ir pārbaudījusi un izpildījusi maksājumu;
- Noraidīts banka ir noraidījusi maksājumu;
- Daļēji parakstīts maksājums ir daļēji parakstīts un gaida nākamo parakstītāju.

#### JAUNS MAKSĀJUMS

Lai izveidotu jaunu maksājumu sadaļā "MAKSĀJUMI", nospied pogu [Jauns maksājums]. Atvērsies izvēlne, kurā var izvēlēties maksājuma veidu:

- Maksājums starp klienta kontiem lai veiktu maksājumu starp klienta, klienta un lietotāja kontiem;
- Jauns maksājums dinamiska maksājuma forma, kas, atkarībā no ievadītajiem parametriem, spēj atpazīt maksājuma veidu (iekšbankas maksājums, iekšzemes maksājums, starptautiskais maksājums, maksājumi SEPA formātā utt.) un piedāvās aizpildīt obligātos laukus attiecīgajam maksājuma veidam.;
- Konvertācija valūtas konvertācija;
- Importēt maksājumu imports, izmantojot ISO 20022, FIDAVSITA vai CSV formātu.

Norādi bankas pieprasīto informāciju un nospied [Nosūtīt].

Apstiprini maksājumu. Rīkojuma nosūtīšanas ekrānā apliecini, ka iepazinies ar noteikumiem un piekrīti tiem un veic pieteikuma parakstīšanu ar izvēlēto autorizācijas rīku.

## 2.6. INVESTĪCIJAS

#### DEPOZĪTI

Sadaļā "DEPOZĪTI" tiek atspoguļots klienta aktīvo depozīta līgumu saraksts.

Lai skatītu detalizētu informāciju par līgumu, spied uz depozīta līguma numura. Tiks atvērts ekrāns ar detalizētu informāciju par izvēlēto līgumu. Ja vēlies sagatavot līguma izdruku, nospied [Drukāt]. Ņem vērā, ka izdrukāšanai ir pieejami tikai tie līgumi, kas noslēgti internetbankā.

#### Jauns depozīts

Lai izveidotu jaunu depozīta līgumu spied uz pogas [Jauns depozīts].

Atvērsies bankas piedāvāto depozīta veidu un likmju tabula. Nospied uz izvēlētās depozīta likmes.

| Valúta    | Summa             | 3 mēneši                 | 6 méneši                   | 1 gads                   | 2 gadi            | 3 gadi              | 4 gadi            | 5 gadi |
|-----------|-------------------|--------------------------|----------------------------|--------------------------|-------------------|---------------------|-------------------|--------|
| Depoz     | its ar procen     | tu izmaksu termi         | ņa beigās                  |                          |                   |                     |                   |        |
| EUR       | 3000.0            | 2%                       | 2%                         | 2%                       | 2.25%             | 2.5%                | 2.6%              | 2.75%  |
| Lai nof   | ormētu depe       | 276<br>ozītu ar nestanda | rta nosacījumiem, l        | ūdzu, nosūtiet ziņe      | ojumu internetban | kas sadaļā Ziņojumi | - Jauns ziņojums. | 2.75   |
| Atbilstol | ši Noguldījumu g  | arantijas likumam valst  | s garantê atmaksu Jûsu n   | oguldījumam Industra līc | dz 100 000 eiro.  |                     |                   |        |
|           | dormicijas lockus | tra mäiaslanä: https://  | industra finance/noguldiji | mu-oaranteta-atlidziba   |                   |                     |                   |        |

Atvērsies forma *Pieteikums depozīta izvietošanai*, kur norādi bankas pieprasīto informāciju, iepazīsties ar noteikumiem un nospied [Nosūtīt].

Apstiprini līgumu. Pieteikuma nosūtīšanas ekrānā apliecini, ka esi iepazinies ar noteikumiem un piekrīti tiem un veic pieteikuma parakstīšanu ar izvēlēto autorizācijas rīku.

#### IEGULDĪJUMI

Sadaļā "IEGULDĪJUMI" tiek atspoguļoti klienta aktīvie ieguldījumu portfeļi.

| Depozīti leguldījumi      |                              |                             |
|---------------------------|------------------------------|-----------------------------|
|                           |                              |                             |
| Finanšu instrumentu konts | Saistītais investīciju konts | Finanšu instrumentu vērtība |
| Kalns Aldis               |                              |                             |
| 1100TEST                  | LV64MULT101PB43120050        | 97 284.12 EUR               |
|                           |                              |                             |

Lai skatītu detalizētāku informāciju par ieguldījumu portfeli, spied uz finanšu instrumentu konta numuru. Atvērsies ekrāns, kur atspoguļota informācija par ieguldījumu portfelī esošiem finanšu instrumentiem.

| FI konts 1100TEST<br>Sagatavots 28.05.2025 12:44:28 | Fi darījumu pārskats            |
|-----------------------------------------------------|---------------------------------|
| > Akcijas                                           | 40 953.47 EUR<br>42.10 %        |
| > Obligācijas                                       | <b>33 674.18 EUR</b><br>34.61 % |
| > Derivatīvi                                        | <b>22 656.47 EUR</b><br>23.29 % |
|                                                     |                                 |
| $\overline{\langle}$                                |                                 |

Finanšu instrumenti ir grupēti pa veidiem, savukārt, nospiežot uz katra veida var redzēt finanšu instrumentu sarakstu. Nospiežot uz finanšu instrumenta nosaukuma kļūs redzama papildu informācija - finanšu instrumentu tirgus cena, skaits vai nomināls, tirgus vērtība.

#### Rīkojums darījumam ar finanšu instrumentiem

- Lai iesniegtu jaunu rīkojumu darījumam ar finanšu instrumentiem:
  - sadaļā "IEGULDĪJUMI" spied uz [Pieteikums] un no saraksta izvēlies Rīkojums darījumam ar FI

| Investicijas              |                              | Pieteikums 🗸 🖓 FI darījumu pārskats      |
|---------------------------|------------------------------|------------------------------------------|
| Depoziti leguldijumi      |                              | Atvērt FI kontu                          |
|                           |                              | Klienta anketa ieguldījumu pakalpojumiem |
|                           |                              | Rīkojums darījumam ar FI                 |
| Finanšu instrumentu konts | Saistītais investīciju konts | Finansu instrumentu verupa               |

• sadaļā "IEGULDĪJUMI" - spied uz izvēlētā finanšu instrumenta un izvēlies Izvietot rīkojumu

| Akcijas                                | <b>40 953.47 EU</b><br>42.10 9 |
|----------------------------------------|--------------------------------|
| ✓ Bumbieris Inc.<br>(US0378331005) USD | 20 139.08 EU                   |
| Tirgus cena                            | 5.43 USD                       |
| Skaits vai nomināls                    | 4 000                          |
| Tirgus vērtība                         | 21 720.00 USD                  |
| Izvietot rikojumu                      |                                |

• sadaļā "DOKUMENTI" spied uz pogas [Jauns dokuments] un no dokumentu saraksta izvēlies pieteikuma veidu *Rīkojums darījumam ar FI*.

Atvērsies *Rīkojums darījumam ar finanšu instrumentiem (FI)*. Norādi bankas pieprasīto informāciju un nospied [Nosūtīt].

Apstiprini rīkojumu. Rīkojuma nosūtīšanas ekrānā apliecini, ka iepazinies ar noteikumiem un piekrīti tiem un veic rīkojuma parakstīšanu ar izvēlēto autorizācijas rīku.

#### Finanšu instrumentu (FI) darījumu pārskats

Lai sagatavotu Finanšu instrumentu (FI) darījumu pārskatu, nospied uz [FI darījumu pārskats].

| Investīcijas         | Pieteikums V FI darījumu pārskats |
|----------------------|-----------------------------------|
| Depoziti leguldijumi |                                   |

Atvērsies ekrāns, kur ir iespējams izveidot pārskatu par izvēlēto Finanšu instrumentu kontu, periodu un darījuma statusu.

| Finanšu instrumentu ko                                                                                                    | onts                                                                                      | Periods                 |     | Darījuma statuss                        |                             |
|----------------------------------------------------------------------------------------------------|-------------------------------------------------------------------------------------------|-------------------------|-----|-----------------------------------------|-----------------------------|
| 1100TEST                                                                                                    | ~                                                                                         | 15.04.2024 - 17.04.2024 | × 🗂 |                                         | ~                           |
|                                                                                                    |                                                                                           |                         |     |                                         |                             |
| inanšu instrumentu kont                                                                                                   | s: 1100TEST                                                                               |                         |     |                                         |                             |
| Finanšu instrumentu kont<br>Izpildes datums un laiks<br>Norėķinu datums                                                   | s: 1100TEST<br>Darījuma veids<br>Rīkojuma numurs un Darīji                                | uma statuss             |     | Skaits vai nomināls<br>Komisija         | Cer<br>Darījuma summ        |
| Finanšu instrumentu kont<br>Izpildes datums un laiks<br>Norēķinu datums<br>Citrons (CITR:xetr) - D                        | s: 1100TEST<br>Darījuma veids<br>Rikojuma numurs un Darīju<br>E0005190003                 | ima statuss             |     | Skaits vai nomināls<br>Komisija         | Cen<br>Darījuma summ        |
| Finanšu instrumentu kont<br>Izpildes datums un laiks<br>Norēķinu datums<br>Citrons (CITR:xetr) - D<br>2024.04.16 10:24:55 | s: 1100TEST<br>Darījuma veids<br>Rīkojuma numurs un Darīju<br>E0005190003<br>FI pārdošana | ima statuss             |     | Skaits vai nomināls<br>Komisija<br>- 25 | Cen<br>Darījuma summ<br>3.2 |

Izvēlies faila formātu, kādā vēlies saglabāt atlasītos darījumus - XLS vai PDF.

## 2.7. KREDĪTI

#### **OVERDRAFTI (Kredītlimits)**

Sadaļā "OVERDRAFTI" tiek atspoguļots klienta aktīvo overdraftu (kredītlimitu) līgumu saraksts. Lai apskatītos detalizētu informāciju par overdrafta (kredītlimita) līgumu, spied uz overdrafta (kredītlimita) konta numuru. Atvērsies ekrāns ar detalizētu informāciju par līgumu.

| Konta veids                    | Karšu konts |
|--------------------------------|-------------|
| Overdrafta izsniegšanas datums | 08.07.2008  |
| Overdrafta beigu datums        | 31.07.2022  |
| Atļautā overdrafta summa       | 430.00 EUR  |
| Procentu likme                 | 12.00%      |
| Iztērētā overdrafta summa      | 312.55 EUR  |
| <ul> <li>•</li> </ul>          |             |

## KREDĪTI

Sadaļā "KREDĪTI" tiek atspoguļots klienta aktīvo kredīta līgumu saraksts.

Lai apskatītos detalizētu informāciju par kredīta līgumu, spied uz kredīta līguma numuru. Atvērsies ekrāns ar detalizētu informāciju par līgumu.

| Informācija par kredīta līgumu                                          |                              |
|-------------------------------------------------------------------------|------------------------------|
| Līguma numurs                                                           | KR-3                         |
| Kredīta veids                                                           | Kredīts                      |
| Līguma noslēgšanas datums                                               | 21.06.2022                   |
| Līguma beigu datums                                                     | 20.06.2023                   |
| Līguma summa                                                            | 500.00 EUR                   |
| Kredīta atlikums                                                        | 459.16 EUR                   |
| Procentu likme                                                          | 5%                           |
| Kārtējā maksājuma kopēja summa                                          | 42.92 EUR                    |
| t.sk. procentu maksājums un proc<br>kredīta rezervēšanu (ja tādi ir not | centi par 1.98 EUR<br>eikti) |
| t.sk. kredīta pamatsummas maksā                                         | ijums 40.94 EUR              |
| Kārtējā maksājuma datums                                                | 21.08.2022                   |
| <                                                                       |                              |

## 2.8. E-PAKALPOJUMI

Sadaļā "E-PAKALPOJUMI" pieejama ērta iespēja bez papildus autentifikācijas pieslēgties sadarbības partneru vietnēm. Lai autentificētos e-pakalpojumu izmantošanai partneru vietnēs, nospied uz saites [Turpināt] pretī vajadzīgajam partnerim. Atvērsies ekrāns, kur apliecināt savu datu nodošanu partnerim, un pēc apstiprināšanas automātiski tiksi pārvirzīts uz partnera lapu.

# **3. DOKUMENTI UN SAZIŅA AR BANKU**

## 3.1. DOKUMENTI

Sadaļā "DOKUMENTI" tiek atspoguļoti klienta iesniegtie pieteikumi produktu vai pakalpojumu saņemšanai. Šeit iespējams arī izveidot jaunu pieteikumu.

| Dokumentu saraksts |       | Jauns dokuments 👻 |
|--------------------|-------|-------------------|
| Aktuālie Arhīvs    |       |                   |
| Statuss            | Veids | Datums            |

Šķirklī 'Aktuālie' pieejami sagatavotie, apstrādē esošie pieteikumi un dokumenti.

Šķirklī 'Arhīvs' pieejami izpildītie vai no bankas puses noraidītie pieteikumi un dokumenti. Tajā pieejama arī dokumentu meklēšana pēc ievadītiem kritērijiem.

Lai iesniegtu pieteikumu produkta vai pakalpojuma saņemšanai, nospied pogu [Jauns dokuments] un no saraksta izvēlies pieteikuma vai dokumenta veidu.

Atvērsies izvēlēta dokumenta forma. Norādi bankas pieprasīto informāciju un nospied [Nosūtīt]. Apstiprini dokumentu. Rīkojuma nosūtīšanas ekrānā apliecini, ka iepazinies ar noteikumiem un piekrīti tiem un veic dokumenta parakstīšanu ar izvēlēto autorizācijas rīku.

#### Dokumentu statusi

- Melnraksts dokuments ir saglabāts bez pārbaudes, nav parakstīts/nav nosūtīts izpildei;
- Jauns dokuments ir saglabāts, bet nav parakstīts/nav nosūtīts izpildei uz banku;
- Apstrādē dokuments ir parakstīts, banka ir uzsākusi dokumenta apstrādi;
- Izpildīts banka pieņēmusi un izpildījusi dokumentu;
- Noraidīts banka ir noraidījusi dokumentu;
- Daļēji parakstīts dokuments ir daļēji parakstīts un gaida nākamo parakstītāju.

## 3.2. ZIŅOJUMI

Sadaļā "ZIŅOJUMI" tiek atspoguļoti no bankas saņemtie un bankai nosūtītie ziņojumi:

- Ienākošie ziņojumi bankas sūtīto ziņojumu saraksts;
- Aizsūtītie ziņojumi tevis nosūtīto ziņojumu saraksts, saglabātie ziņojumi un to melnraksti.

| lenākošie ziņojumi                     | Jauns ziņojums |
|----------------------------------------|----------------|
| lenākošie ziņojumi Aizsūtītie ziņojumi |                |
| Têma<br>Sanêmêis                       | Datums, laiks  |

Lai iesniegtu ziņojumu bankai, nospied pogu [Jauns ziņojums].

Norādi bankas pieprasīto informāciju un nospied [Sūtīt ziņu].

Apstiprini dokumentu. Rīkojuma nosūtīšanas ekrānā apliecini, ka iepazinies ar noteikumiem un piekrīti tiem un veic dokumenta parakstīšanu ar izvēlēto autorizācijas rīku.

# 4. INTERNETBANKAS UZSTĀDĪJUMI

| Ins Aldis $\vee$            |   | Dokumenti Ziņojumi <sup>®</sup> Uzs | tādījumi LV ( |
|-----------------------------|---|-------------------------------------|---------------|
| Personalizētie uzstādījumi  |   | Lietotāju uzstādījumi               |               |
| 🗙 Valoda                    | > | Darbību žurnāls                     | >             |
| A Paroles maiņa             | > | SMS                                 | >             |
| : <b>≡</b> Kontu attēlošana | > | よ Lietotāju saraksts                | >             |
| 📞 Kontaktinformācija        | > |                                     |               |
| Autorizācijas rīki          | > |                                     |               |

#### VALODA

Izvēlies internetbankas valodu.

#### PAROLES MAIŅA

Maini internetbankas paroli

| Lietotāja kods                        | 120870 |
|---------------------------------------|--------|
| Esošā parole *                        |        |
| Jaunā parole *                        |        |
| Apstiprināt paroli *                  |        |
| lepazinos un piekrītu Bankas nosacīju | miem   |
| < Saglabāt >                          |        |

## KONTU ATTĒLOŠANA

| Karšu konts                             |                       |  |
|-----------------------------------------|-----------------------|--|
| LV71MULT1010B07850010<br>Norēķinu konts | Konts rēķinu apmaksai |  |
| LV92MULT1010B07850020                   |                       |  |
| Karšu konts                             |                       |  |

Ja ir vairāki konti, bet sadaļā "SĀKUMS" vēlies redzēt tikai konkrētus kontus, tad atzīmē to ķeksīšlodziņā pie konkrētā konta. Ja nav atzīmēts neviens konts, tad tiek atspoguļota informācija par visiem kontiem.

Kontiem ir iespēja piešķirt nosaukumus. Nosaukumi būs redzami sadaļā "KONTI" un maksājumu formas konta izvēlnēs, tādā veidā atvieglojot nepieciešamā konta atpazīšanu.

#### KONTAKTINFORMĀCIJA

Maini kontaktinformāciju - mobilā tālruņa numuru un e-pastu. Šī kontaktinformācija tiek izmantota saziņai ar lietotāju, kā arī norādītais mobilā tālruņa numurs var tikt izmantots kā autorizācijas rīks.

| Lietotāja kods    |     |   |
|-------------------|-----|---|
| Uzvārds, vārds    |     |   |
| Mobilais tālrunis | ~ · | Ō |
|                   | · · | + |
| E-pasts           |     | + |

levadot e-pasta adresi, tiks nosūtīta informācija uz šo adresi, lai nodrošinātu ievadītās informācijas pareizību. Sīkākas instrukcijas par veicamajām darbībām tiks parādītas internetbankā.

#### AUTORIZĀCIJAS RĪKI

Lietotājam pieejamo autorizācijas rīku saraksts.

| Autorizācijas rīku saraksts |                                                       |         | Pievienot |
|-----------------------------|-------------------------------------------------------|---------|-----------|
|                             |                                                       |         |           |
| Numurs                      | Tips                                                  | Statuss |           |
| 2424242424                  | Digipass                                              | Aktīvs  |           |
| CMA6666                     | Industra Code                                         | Aktīvs  |           |
|                             | A33 (Samsung SM-A336B),aktivizēts 22.01.2025 18:03:37 |         |           |
| +371 26565655               | SMS                                                   | Aktīvs  |           |
| •                           |                                                       |         |           |

Autorizācijas rīks, kas izmantots, lai pieslēgtos internetbankai, nav pieejams rediģēšanai.

DIGIPAS var nomainīt statusu. Statusu Neaktīvs var izmantot, ja uz laiku nevēlies to izmantot, bet tas ir tavā rīcībā. Autorizācijas rīks netiks piedāvāts autorizācijai piekļuves ekrānā, bet to varēs aktivizēt, ja būs nepieciešams.

eParaksts mobile var nomainīt statusu. Statusu Neaktīvs var izmantot, ja uz laiku nevēlies to izmantot. Autorizācijas rīks netiks piedāvāts autorizācijai piekļuves ekrānā, bet to varēs aktivizēt, ja būs nepieciešams.

Lietotājs pats internetbankā kā jaunu autentifikācijas rīku var pievienot SMS kodu. Lai pievienotu jaunu SMS kodu, jaunais mobilā tālruņa numurs vispirms ir jāpievieno pie kontaktinformācijas. Tad atgriezies sadaļā Uzstādījumi - Autentifikācijas rīku saraksts un nospied pogu [Pievienot].

INDUSTRA CODE var nomainīt statusu. Statusu Neaktīvs var izmantot, ja uz laiku nevēlies to izmantot, bet tas ir tavā rīcībā.

 Ja maini mobilo iekārtu un instalē jaunajā iekārtā Industra Bank lietotni un izveido tajā jaunu INDUSTRA CODE, un neplāno iepriekšējo mobilo iekārtu izmantot, tad to ir iespējams izdzēst no autorizācijas rīku saraksta. Atver nepieciešamo ierakstu, spiežot uz tā numuru, uzspied [Dzēst].

#### DARBĪBU ŽURNĀLS

Sadaļā hronoloģiskā secībā tiek atspoguļotas lietotāja veiktās darbības internetbankā. Pieejama arī iespēja meklēt pēc darbības veida vai arī norādot laika periodu, kad veiktas darbības.

| arbības veids | Datums |   |
|---------------|--------|---|
|               | ~      | C |
|               |        |   |
|               |        |   |
|               |        |   |
|               |        |   |

| Lietotājs                            | Darbības veids                                                                                                    |
|--------------------------------------|----------------------------------------------------------------------------------------------------|
| Datums/Laiks                         | Apraksts                                                                                                    |
| <b>120870</b>                        | Neveiksmīga lietotāja autentifikācija (pirmais faktors)                                                                                                    |
| 28.07.2022 23:12:46                  | Neveiksmīga autorizācija lietotājam ar IP 10.10.1.37, ziņojums lietotājam 732 Nepareizs lietotāja kods vai parole.                                                                                          |
| <b>120870</b>                        | lzeja no sistēmas                                                                                                    |
| 28.07.2022 22:41:14                  | Sesija aizvērās pēc time-out, sesijas identifikators 62wjgWN5gPARwHIS8VIHwX6R3V_YBzcRTaV-r9er                                                                                                    |
| <b>120870</b><br>28.07.2022 22:26:23 | Meklēšana rīkojumos<br>Meklēšanas krītēriji: meklēt Rīkojumu paraugi, statuss *, tips *, datums no *, datums līdz 28.07.2022, Nr, *, konts *, valūta *, summa no *, summa<br>līdz *, saņēmējs *, piezīmes * |
| <b>120870</b><br>28.07.2022 22:26:22 | leeja sistēmā<br>Lietotājs veiksmīgi iegāja sistēmā ar IP 10.10.1.37, ierīce web, autorizācijas rīks Dīgipass 2447767348, sesijas identifikators<br>62wigWNSgPARwHISBViHwX6R3V_YBzcRTaV+9er                 |

#### SMS

Ja vēlies saņemt SMS atskaites par darījumiem kontā, sadaļā "UZSTĀDĪJUMI" izvēlies SMS un pie izvēlētā konta norādi darījumus, par kādiem vēlies saņemt SMS.

|       | lenākošie darījumi, min. summa *      |                                             |                   |   |
|-------|---------------------------------------|---------------------------------------------|-------------------|---|
|       | lzejošie darījumi, min. summa *       |                                             |                   |   |
|       |                                       |                                             |                   |   |
|       |                                       | Radīt tekošo atlikumu kopā ar informāciju p | par darījumu      |   |
| Veids | Mobilā tālruņa numurs                 | Radīt tekošo atlikumu kopā ar informāciju p | par darījumu      | ( |
| Veids | Mobilā tālruņa numurs<br>Klusā stunda | Radit tekošo atlikumu kopā ar informāciju p | oar darījumu<br>∽ | 0 |

Ja SMS vairs nevēlies saņemt, tad sadaļā "UZSTĀDĪJUMI" izvēlies SMS un izvēlētajam kontam atver uzstādījumu ekrānu, un spied "Dzēst".